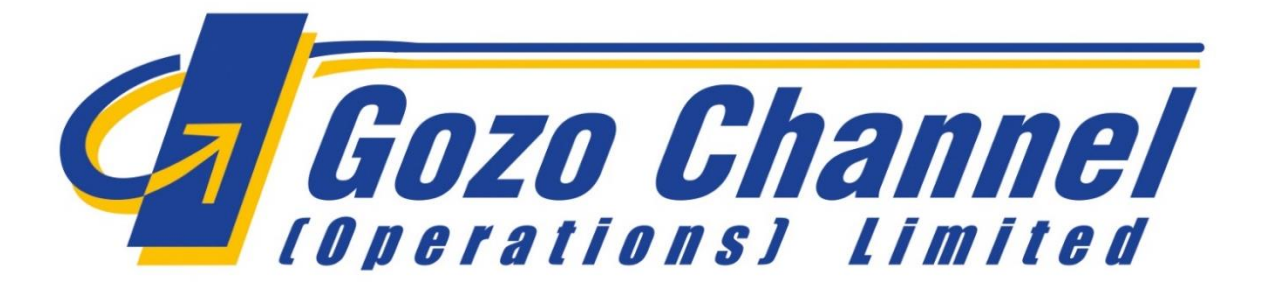

## **Tour Operator and Government Offices Manual**

FerryCloud ticketing system operating procedures.

This Manual is intended for use by tour operators and government offices, as a guide to the online purchasing of Gozo Channel ferry tickets.

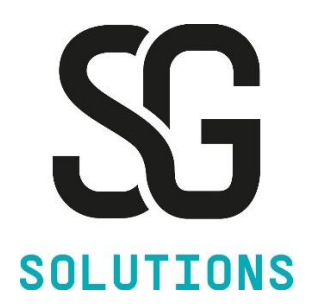

# Prepared by SG Solutions Ltd.

#### **Version History**

| Version | Modified Date | Modified By                  | Approved By |
|---------|---------------|------------------------------|-------------|
| 1.0     | 29/09/2022    | Jon Sultana (SG Solutions)   |             |
| 2.0     | 17/01/2023    | Mikhail Grima (SG Solutions) |             |
| 3.0     | 30/01/2023    | Mikhail Grima (SG Solutions) |             |

## Contents

| Procedure 1 – Purchase a Ticket                    | 3  |
|----------------------------------------------------|----|
| Procedure 2 – Retrieve and Re-print a Ticket       | 6  |
| Procedure 3 – Retrieve and Check the Ticket Status | 8  |
| Procedure 4 – Inputting of Quantity Using Numpad   | 10 |
| Purchasing notes for users                         | 11 |

#### Procedure 1 – Purchase a Ticket

How To

1. Purchase a ticket.

2. Generate an invoice and send documents.

| 1.1 | Login to FerryCloud as an agency user.<br><u>https://gozochannel.ferrycloud.com/ferry</u><br><u>cloud/app/#/login/landing</u><br>Enter your username and password to<br>login. | Sign in to get in touch                                                                                                    |                                                                                                    |
|-----|----------------------------------------------------------------------------------------------------|----------------------------------------------------------------------------------------------------|----------------------------------------------------------------------------------------------------|
|     |                                                                                                    | Password                                                                                                    |                                                                                                    |
| 1.2 | Go to the <b>Direct Sales</b> module.                                                                                                    | <b>Direct Sales</b><br>Call center                                                                                                    |                                                                                                    |
| 1.3 | Select the desired speed buttons.                                                                                                    | ▶ ImRevolution         ♥ Table Product         Qly. Product       Total Price         Standard Passinger       € 443         € Standard Passinger       € 443         ● Standard Car       € 13.73         ● Standard Car       € 13.73         ● Standard Car       € 13.73         ● Standard Car       € 13.73         ● Standard Car       € 13.73         ● Standard Car       € 13.73         ● Standard Car       € 13.73         ● Standard Car       € 13.73         ● Standard Car       € 13.73 | € 25.00           Discounts         Total           € 0.00         € 4.65           € 0.00         € 4.65           € 0.00         € 4.65           € 0.00         € 4.65           € 0.00         € 4.65           € 0.00         € 15.70           Total:         € 25.00 |
| 1.4 | Click on the <b>Credit Card</b> payment method.                                                                                                    | Credit Card  Credit Card  Credit Card  Confirm Ticket  Rese                                                                                                    | € 25.00<br>et                                                                                                    |

| 1 5 | Input your poyment details. Ensure to                                                                                                    | ×                                                                                                    |
|-----|----------------------------------------------------------------------------------------------------|----------------------------------------------------------------------------------------------------|
| 1.5 | input your payment details. Ensure to                                                                                                    |                                                                                                    |
|     | check the <b>Terms and Conditions</b>                                                                                                    | Payment Detaile                                                                                                    |
|     | checkbox.                                                                                                    |                                                                                                    |
|     |                                                                                                    |                                                                                                    |
|     | Click Continue                                                                                                    | Fields with an ' * ' are required.                                                                                                    |
|     | chek continue.                                                                                                    | Card Type *                                                                                                    |
|     |                                                                                                    | VISA                                                                                                    |
|     |                                                                                                    | Card Number *                                                                                                    |
|     |                                                                                                    | 44944444444444444                                                                                                    |
|     |                                                                                                    | Expiry *<br>02 ★ 2024 ★                                                                                                    |
|     |                                                                                                    | cvv * 0                                                                                                    |
|     |                                                                                                    | •••                                                                                                    |
|     |                                                                                                    | Card Holder Name *                                                                                                    |
|     |                                                                                                    | MR JON SULTANA                                                                                                    |
|     |                                                                                                    | E-mail *                                                                                                    |
|     |                                                                                                    | jonsultana@sgsolutions.com.mt                                                                                                    |
|     |                                                                                                    | Total amount that will be charged to your C 25.00                                                                                                    |
|     |                                                                                                    | card is                                                                                                    |
|     |                                                                                                    | I have read and accept terms and conditions                                                                                                    |
|     |                                                                                                    | Continue                                                                                                    |
|     |                                                                                                    | Class                                                                                                    |
|     |                                                                                                    | Cical                                                                                                    |
|     |                                                                                                    | Cancel                                                                                                    |
|     |                                                                                                    |                                                                                                    |
| 1.6 | Once the payment has been processed<br>successfully, the tickets, Agency copy and<br>ticket confirmation documents (including<br>the actual tickets) are presented on<br>screen. | Payment Successful and Booking Confirmed Booking Reference - BR202207000078      1 / 5   − +   ♦                                                                      |
|     | Note that you are able to print or<br>download the documents directly from<br>this window.                                                                                       | <image/> <text><text><text><text><text><text><text><text><text><text><text><text></text></text></text></text></text></text></text></text></text></text></text></text> |
|     |                                                                                                    |                                                                                                    |

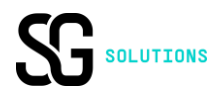

| 1.7 | Press the Retrieve Last ( <b>RL</b> ) button, or use<br>the <b>Advanced Search</b> functionality or<br>paste the <b>Booking Reference</b> number in<br>the search field.<br>Once the booking is loaded on screen,<br>click <b>Invoice.</b>                     | BR20220700078 Q  Finformation  Finformation | RL Agency: AMB001 - AMBJENT MALTA ↓ User: amb001 +<br>€ 0,00<br>Amount Change given<br>€ 25.00 € 0.00<br>✓ Cancel Ticket<br>È Invoice       |
|-----|----------------------------------------------------------------------------------------------------|----------------------------------------------------------------------------------------------------|----------------------------------------------------------------------------------------------------|
| 1.8 | Press <b>OK</b> .                                                                                                    | Do you cont<br>Cancel                                                                                                    | b<br>Info<br>firm the invoicing of ticket?<br>ОК                                                                                            |
| 1.9 | Notice that the <b>Ticket confirmed</b> window<br>appears on screen.<br>Enable the <b>Agency copy, Customer copy</b><br>and <b>Invoice</b> checkboxes. Notice that you<br>are able to print and/or send documents<br>from this window too.<br>Press <b>Ok.</b> | Ticket confirmed The ticket has been confirmed successfu   Booking Reference   Ticket Number   Invoice Number   E-mail   Ticket Language   Print Documents   Agency copy   Customer                                                                                                    | Ily.<br>BR202207000078<br>TKT2207000036<br>202200000158<br>mario.bajada@gov.mt<br>ENGLISH<br>Send Documents<br>copy<br>Invoice<br>Cancel Ok |

|        | Procedure 2 – Retrieve and Re-print a Ticket                                            |  |
|--------|-----------------------------------------------------------------------------------------|--|
| How To | <ol> <li>Retrieve a previously generated booking.</li> <li>Re-print tickets.</li> </ol> |  |

| 1.1 | Login to FerryCloud as an agency user.<br><u>https://gozochannel.ferrycloud.com/ferry</u><br><u>cloud/app/#/login/landing</u><br>Enter your username and password to<br>login.     | Sign in to get in touch     Username     Password                                                                                                    |
|-----|----------------------------------------------------------------------------------------------------|----------------------------------------------------------------------------------------------------|
| 1.2 | Go to the <b>Direct Sales</b> module.                                                                                                    | <b>Direct Sales</b><br>Call center                                                                                                    |
| 1.3 | Press the Retrieve Last ( <b>RL</b> ) button or<br>paste the <b>Booking Reference</b> number in<br>the search field.<br>Otherwise use the <b>Advanced Search</b><br>functionality. | Booking reference Q - RL                                                                                                    |
| 1.4 | Input the desired parameters and click <b>Search</b> .                                                                                                    | Advanced Search         Acount Details       Sailing information         Booking rd       Ticket number       AMBOOL-AMBJENT M/       Dep. for (YYYY MAN O)         N Not Specific         Booking Holder Information         Name       Summame       Email       -Select departure port - v       -Select annual port - v         X Close       P Reset       Q Search |

| 1.5 | Once the booking has been loaded, press                                                                        | Booking Reference Booking Holder Route                                                                                                    |  |  |  |  |
|-----|----------------------------------------------------------------------------------------------------|----------------------------------------------------------------------------------------------------|--|--|--|--|
|     | the <b>Hand icon</b> to retrieve the booking.                                                                  | BR202211000001 AMB001- Mgarr -<br>AMBJENT MALTA Cirkewwa                                                                                                    |  |  |  |  |
|     | Note that the Direct Sales screen now shows desired booking.                                                   |                                                                                                    |  |  |  |  |
| 2.1 | Press the Retrieve Last ( <b>RL</b> ) button or paste the <b>Booking Reference</b> number in the search field. | Booking reference Q RL                                                                                                    |  |  |  |  |
|     | Otherwise use the <b>Advanced Search</b> functionality.                                                        |                                                                                                    |  |  |  |  |
| 2.2 | Input the desired parameters and click                                                                         | Advanced Search                                                                                                    |  |  |  |  |
|     | Search.                                                                                                    | Account versions  assing informations assing the formation  assing the formation  assing |  |  |  |  |
|     |                                                                                                    | Not Specific Booking Holder Information                                                                                                    |  |  |  |  |
|     |                                                                                                    | Name Sumame Email -Select departure port- v -Select artical port- v                                                                                                    |  |  |  |  |
|     |                                                                                                    | X Close Q Search                                                                                                    |  |  |  |  |
| 2.3 | Once the booking has been loaded, press                                                                        | Booking Reference Booking Holder Route                                                                                                    |  |  |  |  |
|     | the Paper Icon.                                                                                                | BR202211000001 AMB001- Mgarr -<br>AMBJENT MALTA Cirkewwa                                                                                                    |  |  |  |  |
| 2.4 | Select <b>Customer Copy</b> . Note that the                                                                    | Documents                                                                                                    |  |  |  |  |
|     | the tickets and/or send them via email to                                                                      | E-mail                                                                                                    |  |  |  |  |
|     | a desired email address.                                                                                       | Ticket Language ENGLISH V                                                                                                    |  |  |  |  |
|     | Once ready, click <b>Ok</b> .                                                                                  | Print Documents Send Documents                                                                                                    |  |  |  |  |
|     |                                                                                                    | Agency copy Customer copy                                                                                                    |  |  |  |  |
|     |                                                                                                    | Cancel Ok                                                                                                    |  |  |  |  |

|        |          | Procedure 3 – Retrieve and Check the Ticket Status                           |
|--------|----------|------------------------------------------------------------------------------|
| How To | 1.<br>2. | Retrieve a previously generated booking.<br>Check the status of each Ticket. |

| 1.1 | Login to FerryCloud as an agency user.<br><u>https://gozochannel.ferrycloud.com/ferry</u><br><u>cloud/app/#/login/landing</u><br>Enter your username and password to<br>login.     | Sign in to get in touch     Username     Password     Login                                                                                                    |
|-----|----------------------------------------------------------------------------------------------------|----------------------------------------------------------------------------------------------------|
| 1.2 | Go to the <b>Direct Sales</b> module.                                                                                                    | <b>Direct Sales</b><br>Call center                                                                                                    |
| 1.3 | Press the Retrieve Last ( <b>RL</b> ) button or<br>paste the <b>Booking Reference</b> number in<br>the search field.<br>Otherwise use the <b>Advanced Search</b><br>functionality. | Booking reference Q - RL                                                                                                    |
| 1.4 | Input the desired parameters and click <b>Search</b> .                                                                                                    | Advanced Search         Account Details       Salling Information         Booking rd.       Ticket number       AMB001-AMBJENT M       Dep. fram (YYY MM.)       Dep. fram (YYY MM.)       Dep. fram (YY M.)       Dep. fram (YY M.)       Dep. fram (Y |

| 1.5 | Once the booking has been loaded, press                                                                                            |                          | Book                                                                                  | ting Refer           | rence E         | Booking Hold                                                | er               | Route                                |                 |
|-----|----------------------------------------------------------------------------------------------------|--------------------------|---------------------------------------------------------------------------------------|----------------------|-----------------|-------------------------------------------------------------|------------------|--------------------------------------|-----------------|
|     | the <b>Hand Icon</b> to retrieve the booking.<br>Note that the Direct Sales screen now<br>shows desired booking.                   | 6                        | <b>B</b> R20                                                                          | 22110000             | 001 /           | AMB001-<br>Ambjent Mal                                      | TA               | Mgarr -<br>Cirkewwa                  |                 |
|     |                                                                                                    |                          |                                                                                       |                      |                 |                                                             |                  |                                      |                 |
| 2.1 | Expand the <b>Information</b> panel. Notice<br>that the status is 'Confirmed'.<br>For more details, click <b>Check-in History.</b> | Book                     | Information<br>ing ref.: BR20220900<br>Ticket Holder & Pr<br>eement Code<br>tistory D | 00091                | *               | Status: Confirr<br>Group: No<br>Agency: Gozo (<br>Ltd Mgarr | ned<br>Channel ( | Operations                           |                 |
| 2.2 | Within the Check-in History panel, you are able to view further details related to                                                 | Check-In H<br>Booking re | listory<br>ference: BR20220900026                                                     | 2                    |                 |                                                             |                  |                                      |                 |
|     | for both inbound and outbound routes                                                                                               | Outbound                 | Route                                                                                 |                      |                 |                                                             |                  |                                      | Expand          |
|     |                                                                                                    | Version                  | Product Number                                                                        | User                 | Date            | Product                                                     | Status           | Sai                                  | ling            |
|     |                                                                                                    | 1                        | MG222090000530001                                                                     | admin 20             | 022-09-13 15:29 | Standard Driver                                             | ISSUED           | Mgarr Cirkewwa 2                     | 022-09-13 18:00 |
|     |                                                                                                    | 1                        | MG222090000530002                                                                     | admin 20<br>admin 20 | 022-09-13 15:29 | Standard Car<br>Standard Passenger                          | ISSUED           | Mgarr Cirkewwa 2<br>Mgarr Cirkewwa 2 | 022-09-13 18:00 |
|     |                                                                                                    |                          |                                                                                       |                      |                 |                                                             |                  |                                      |                 |
|     |                                                                                                    | Inbound F                | loute                                                                                 |                      |                 |                                                             |                  |                                      | Expand          |
|     |                                                                                                    | Version                  | Product Number                                                                        | User                 | Date            | Product                                                     |                  | Status                               | Sailing         |
|     |                                                                                                    |                          |                                                                                       |                      |                 |                                                             |                  |                                      |                 |

|        |    | Procedure 4 – Inputting of Quantity Using Numpad         |
|--------|----|----------------------------------------------------------|
| How To | 1. | Input the desired quantity of a ticket using the numpad. |

| 1.1 | Login to FerryCloud.<br>https://gozochannel.ferrycloud.com/ferrycl         | F                                                                            |   |                  |                              |  |  |  |
|-----|----------------------------------------------------------------------------|------------------------------------------------------------------------------|---|------------------|------------------------------|--|--|--|
|     | Enter username and password to login.                                      | Sign in to get in touch                                                      |   |                  |                              |  |  |  |
|     |                                                                            | Username                                                                     | - |                  |                              |  |  |  |
|     |                                                                            | PassWord                                                                     |   |                  |                              |  |  |  |
|     |                                                                            | Login                                                                        |   |                  |                              |  |  |  |
| 1.2 | Go to the Direct Sales module and click <b>GO</b> .                        | Direct Sales<br>Call center                                                  |   |                  |                              |  |  |  |
|     |                                                                            | Go!                                                                          |   |                  |                              |  |  |  |
| 1.3 | In the <b>Numpad</b> panel, input the quantity of the desired ticket.      | ✓ ■ Numpad                                                                   |   | 20               | 100                          |  |  |  |
|     |                                                                            | 7                                                                            | 8 | 9                | 50                           |  |  |  |
|     |                                                                            | 4                                                                            | 5 | 6                | 40                           |  |  |  |
|     |                                                                            | 1                                                                            | 2 | 3                | 20                           |  |  |  |
|     |                                                                            | С                                                                            | 0 | 2                | 10                           |  |  |  |
| 1.4 | Click on the desired speed button to register the quantity of that ticket. | <ul> <li>✓ ① Speed Buttons</li> <li>Standard &amp; Cozitan Fares </li> </ul> |   |                  |                              |  |  |  |
|     |                                                                            | SFP 4.65 (Passenger) GF                                                      |   | GRP 1.15 (Gozi   | GRP 1.15 (Gozitan Passenger) |  |  |  |
|     |                                                                            | SFV 15.70 (Car & Driver) GRV 8.15 (Gozitan Car &                             |   | nn Car & Driver) |                              |  |  |  |

| 1.5 | In the Ticket Products panel, note that the | ✤ Ticket Products                  |             |            |           | € 93.00 |
|-----|---------------------------------------------|------------------------------------|-------------|------------|-----------|---------|
|     | quantity of the selected speed button       | Qty. Product                       | Total Price | Surcharges | Discounts | Total   |
|     | reflects the quantity inputted within the   | 20 🛊 Standard Passenger (1) 4.65-E | €93.00      | €0.00      | € 0.00    | € 93.00 |
|     | numpad.                                     |                                    |             |            |           |         |
|     |                                             |                                    |             |            |           |         |

#### Purchasing notes for agents

The following points apply to all purchasing agents and should be noted carefully in the purchasing process and the validation of Gozo Channel ferry tickets:

- 1- For financial security reasons, the maximum number of tickets to be purchased in any e-payment transaction is 60 (sixty) tickets. Tickets are printable on A4 paper, can be dowloaded as a PDF file and can be forwarded by e-mail. Tickets are validated electronically at the Gozo Channel embarkation points.
- 2- Purchasing of ferry tickets from the Gozo Channel's points of sales will remain an option. In the case of **government offices**, the acquisition of ferry tickets by purchase orders are no longer accepted. In the case of **tour operators**, the discount on bulk purchasing applies only on electronic purchases.
- 3- Tickets have a validity period of six months. GCOL recommends that tickets are e-purchased and printed on a demand basis. GCOL will **not refund** any expired tickets.
- 4- It is a security requirement that children's ticket are validated at the embarkation points. Children's tickets can be acquired at the Gozo Channel sales points.
- 5- It is important that agents select the correct vehicle ticket during online purchasing. Due checking of the e-ticket and the vehicle length by GCOL personnel at the vehicle check-in point, will be part of the embarkation procedure. Any differences between the ticket purchased for a commercial vehicle and the actual price of a commercial vehicle must be paid at the Mgarr Vehicle Ticket booth.
- 6- Every tour/commuter group member must have, as is the current procedure, a ticket in his or her possession to pass through the turnstiles and the embarkation gate at the Mgarr Passenger Terminal. A Tour Operator is responsible for providing each member of his or her tour with a ticket. Gozo Channel (Operations) Ltd emphasises that the retention of this policy is necessary for the individual safety of each tour member.
- 7- Each tour/commuter group member ticket must be individually validated so that passengers are recorded on the manifest of the vessel that they are embarking on. This policy requirement ensures that Gozo Channel (Operations) Ltd can reconcile the validated tickets with the number of passengers aboard a ferry sailing in an emergency. A Tour Operator can provide each tour member with a ticket as follows either as a printed hard copy OR as a single e-ticket forwarded to a tour member's personal mobile device. THE PRESENTATION BY A TOUR OPERATOR OF ALL TICKETS IN A SINGLE PDF DOCUMENT ON HIS OR HER MOBILE WILL NOT BE ACCEPTED FOR EMBARKATION BY THE GOZO CHANNEL (OPERATIONS) LTD OFFICERS AT THE MGARR PASSENGER TERMINAL.
- 8- In administering the forwarding of a single e-ticket to tour members' personal mobile devices, a Tour Operator can separate the tickets saved as a PDF document into separate individual tickets by this or a similar tool: <u>https://www.pdf2go.com/split-pdf</u>

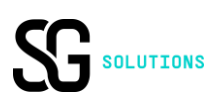